## Как вести динамику изменения липидограммы

## Пошаговое руководство

- 1. Выберите профиль пациента.
- 2. В главной форме личного кабинета или на боковой панели выберите раздел «Моё здоровье».

| ×                  | 😡 Главная<br>Сегодня 3 марта                    | Электронная регистратура Белгородской области | Личный кабинет                 |
|--------------------|-------------------------------------------------|-----------------------------------------------|--------------------------------|
| Главная            |                                                 | 1ассовая вакцинация 🛛 🍟                       |                                |
| Запись на приём    |                                                 | т коронавируса COVID-19                       |                                |
| Наличие льготных   | Многоканальная «горячая линия» по вопросам коро | онавируса — 122                               |                                |
| лекарственных      |                                                 |                                               |                                |
| средств в аптеках  | $\sim$                                          |                                               | $\sim$                         |
| Записи и обращения | (+)                                             | Ø)                                            | (~)                            |
| Медназначения и    | Запись на прием и просмотр                      | Наличие льготных лекарственных                |                                |
| рецепты            | расписания                                      | средств в аптеках                             | Записи и обращения             |
| Вызов врача на дом |                                                 |                                               |                                |
| Моё здоровье       | E                                               | Ų,                                            | A.                             |
| Результаты         | Pn                                              | $\cup$                                        | $\sim$                         |
| исследований       |                                                 |                                               |                                |
|                    | Медназначения и рецепты                         | Вызов врача на дом                            | Моё здоровье                   |
| диспансеризация    |                                                 |                                               |                                |
| и мед. осмотры     |                                                 |                                               |                                |
| Медицинские        |                                                 |                                               |                                |
| документы и заявки | (A=)                                            | (m)                                           | പ്                             |
| Листки             |                                                 |                                               | L                              |
| нетрудоспособности |                                                 |                                               |                                |
|                    | Результаты исследований                         | Диспансеризация и мед. осмотры                | Медицинские документы и заявки |
| Календарь прививок |                                                 |                                               |                                |

3. Выберите показатель «Липидограмма» и перейдите по ссылке «Внести данные».

| 4. На форме «Динал | лика изменения липидограммы» нажмите кнопку |
|--------------------|---------------------------------------------|
|                    | 🖉 Моё здоровье                              |
|                    | Динамика изменения липидограммы             |
|                    | Добавить данные                             |

5. Введите значения в поля: «Уровень общего холестерина», «Липопротеины высокой плотности», «Липопротеины низкой плотности», «Триглицериды». Поля обязательны для заполнения. Значение холестерина и триглицеридов должно находиться в пределах от 0.5 до 15 ммоль /л. Значение липопротеинов высокой и низкой плотности должно находиться в пределах от 0.5 до 10 ммоль/л. В поле «Дата события» введите дату измерения показателей вручную с клавиатуры или выбором значения из календаря, обязательно для заполнения. По умолчанию отображается текущая дата и время.

| Динамика изменения                           | а изменения липидограммы |           |                    |              |                |       |
|----------------------------------------------|--------------------------|-----------|--------------------|--------------|----------------|-------|
| Добавление данных                            |                          |           |                    |              |                |       |
| Общий холестерин * ммоль/л                   | ЛВП *                    | ммоль/л   | ЛНП *              | ммоль/л      | Триглицериды * | ммоль |
| Уровень общего холестерина<br>Дата события * | Липопротеины высокой     | плотности | Липопротеины низко | ой плотности | Триглицериды   |       |
| 31.10.2023 10:34                             |                          |           |                    |              |                |       |
| Дата события                                 |                          |           |                    |              |                |       |
| Отменить Сохранить                           |                          |           |                    |              |                |       |
| Covrolut                                     |                          |           |                    |              |                |       |

## 6. Нажмите кнопку

. Введенные значения отобразятся на графике изменения липидограммы и в таблице показателей.

7. После ввода нескольких значений доступен просмотр динамики изменения показателей: на графике и в таблице.

|                                                        | Pe                                 | ультаты прошло                    | ого измерения: 3/2,                   | /6/5 ммоль/л |              |         |
|--------------------------------------------------------|------------------------------------|-----------------------------------|---------------------------------------|--------------|--------------|---------|
| за месяц за квартал год за всё время                   |                                    |                                   |                                       |              |              |         |
| <br>Сент 19 Нояб 19                                    | лина 20                            | <br>Март 20                       | Май 20                                | <br>Июль 20  | Г<br>Сент 20 | Нояб 20 |
| Май 19                                                 | Сент 19                            | Яна                               | 20                                    | Май 20       | Сент 2       | 0       |
| обавить данные                                         |                                    |                                   |                                       |              |              |         |
|                                                        |                                    |                                   |                                       |              |              |         |
| образить показатели                                    | за месяц ква                       | ртал год вс                       | ё время                               |              |              |         |
| гобразить показатели<br>Эбщий холестерин<br>в ммоль/л. | за месяц ква<br>ЛПВП<br>в ммоль/л. | ртал год вс<br>ЛПНП<br>в ммоль/л. | ё время<br>Триглицериды<br>в ммоль/л. | KA           | Дата         |         |

Значения показателей доступны для просмотра в разрезе периодов: за месяц, квартал, год, всё время. Для просмотра показателей за конкретный период перейдите по ссылке с одноименным названием.

8. Для удаления значения перейдите по ссылке удалить напротив значения показателя.

9. Результаты последнего измерения отображаются на форме показателей здоровья.

| 🖉 Моё здоровье                    |                                       |                       |
|-----------------------------------|---------------------------------------|-----------------------|
|                                   | 75 кг                                 | 122/67 мм. рт. ст.    |
| 175<br>сн                         | 50                                    |                       |
|                                   | Mail 20 Cent 20 Res 21                | Иколь 20 Окт 20       |
| Рост                              | Bec                                   | Артериальное давлени  |
|                                   |                                       |                       |
| 36 °C                             | 80 уд/мин                             | 4 ммоль/л             |
| мз                                |                                       | ·                     |
| 85.5<br>Hons 20 Okt 20 Reis 21    | 20 9ea                                | 1 Anp                 |
| Температура                       | Частота сердечных сокращений<br>(ЧСС) | Уровень глюкозы в кро |
|                                   |                                       |                       |
| 90 %                              | 1/2/3/4 ммоль/л                       |                       |
|                                   |                                       | 0.82%<br>Низкий риск  |
| Уровень кислорода в крови (Индекс | Пипипограмма                          | Illivana SCOPE        |
| сатурации)                        | липидогранна                          | LIKAJA SCORE          |

## Связанные статьи

- Как вести динамику изменения уровня глюкозы в крови
- Как вести динамику изменения веса
- Как вести динамику изменения липидограммы
- Как вести динамику изменения пульса
- Как вести динамику изменения температуры тела